#### 1. Access to LIMO

In order to have complete access to LIMO you need to be connected to the network of KU Leuven University. Only then you will be able to:

1) find all available sources from the printed and digital collections and

2) have direct access to all e-sources of the library.

You can login to the network of KU Leuven with your studentnumber. Other users can also use LIMO but have limited access rights.

Go to <u>http://limo.libis.be/KULeuven</u> and click on 'Sign in' in the top right corner of the Limo-screen.

| All content Physical items in KU Leuven  Search Tps? Advanced Search  What can you find in Limo?  Limo News  08-09-2014: New management system for e-resources access rights 08-09-2014: New management system for e-resources access rights 08-09-2014: New Management system for e-resources access rights 08-09-2014: New Management system for e-resources access rights 08-09-2014: New Management system for e-resources access rights 09-0000 09-0000 09-0000 09-0000 09-0000 09-0000 09-0000 09-0000 09-0000 09-0000 09-0000 09-000 09-0000 09-000 09-000 09-000 09-000 09-000 09-000 09-000 09-000 09-000 09-000 09-000 09-000 09-000 09-000 09-000 0 | Earch and find printed and electronic publications (articles, books, databases, journals, etc.)                                                                                                    | You are not signed in  ☑ My Citations My Account Sign i<br>Please sign in to find and access more e-resources ↑<br>Find E-journal   Find Library   Help   Language: English⊸                                                                                                    |
|----------------------------------------------------------------------------------------------------|----------------------------------------------------------------------------------------------------|----------------------------------------------------------------------------------------------------|
| What can you find in Limo?       Limo News         UBUSING       08-09-2014: New management system for e-resources access rights         URISING       06-08-2014: New Limo release on August 5th 2014         Catalogue       Articles & Ebooks         Lirias       0 For carpus access to licenses to licenses to licenses to licenses to licenses to licenses to licenses to licenses to licenses to licenses to licenses to licenses to licenses to licenses the LiBIS Network also hold the time, a link "More locations" is displayed. By clicking the link you can check in which institutions or campues this and promore to display of Locations and another tabs.                                                                                                    | All content Physical items in KU Leuven                                                                                                    | Search Tips? Advanced Search                                                                                                    |
| <ul> <li>Requesting items (from your library as well as from another library) is now more consistent.<br/>Air requests can now be placed from the tab Locations.</li> <li>You can find printed and electronic publications</li> <li>Idel in the KU Leuven and other LIBISnet libraries;</li> <li>contained in schentifr adischelarly databases and e-journal collections licensed by KU</li> </ul>                                                                                                    | What can you find in Limo?<br>UIBISnet<br>Catalogue<br>Articles & Ebooks<br>Lirias<br>You can find printed and electronic publications<br>• held in the KU Leuven and other LIBISnet libraries;<br>• contained in scientific and scholarly databases and e-journal collections licensed by KU | <ul> <li>Limo News</li> <li>08-09-2014: New management system for e-resources access rights</li> <li>06-08-2014: New Limo release on August 5th 2014</li> <li>On August 5, Limo is upgraded to a new version to work with the newly implemented library system. These are some highlights:</li> <li>offic ampus access to licensed online resources is now easier and more user friendly; you only have to sign in to Limo to access these resources. More info.</li> <li>In Tab Locations of a search result, only the items of your institution are displayed for a start. If other institutions or campuses within the LIBIS Network also hold the item, a link "More locations" is displayed. By clicking the link you can check in which institutions or campuese it is available. More information on the display of Locations and other tabs.</li> <li>Requesting items (from your library as well as from another library) is now more consistent. All requests can now be placed from the tab Locations.</li> <li>You can now limit your search results on Publication Date with a Date slider in the facets and also search for publications of a specific year in Advanced Search.</li> <li>01-07-2014: New system for off campus access</li> </ul> |

Choose 'Central login' and log in with your KU Leuven username and password (for example r1234567).

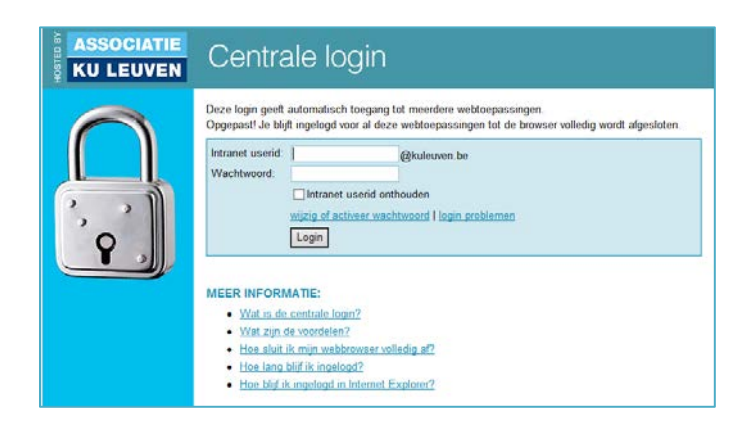

In the top right corner of the LIMO-screen appears that you are signed in and have access to all available e-sources.

| Search and find printed and electronic publications (articles, books, databases, journais, etc.) | Jassogne, Sohe My Citations My Account Sign out User linked to KU Leuven Find E-journal Find Library Help Language: English |
|--------------------------------------------------------------------------------------------------|----------------------------------------------------------------------------------------------------|
| ontent Physical items in KU Leuven                                                               | 8                                                                                                    |
| Search Tips? Advanced Search                                                                     | dba                                                                                                    |

# 2. Searching in LIMO

When you enter LIMO, you will automatically search in **'All content'**. This means all available sources (print, audiovisual, digital) of all the libraries of the KU Leuven network.

If you want to know in particular what is on shelf in the Architectural Library of Sint-Lucas Brussels (books, journals, dvd's), you can limit your search to **'Physical items in KU Leuven'** and refine to 'Campus Brussel'.

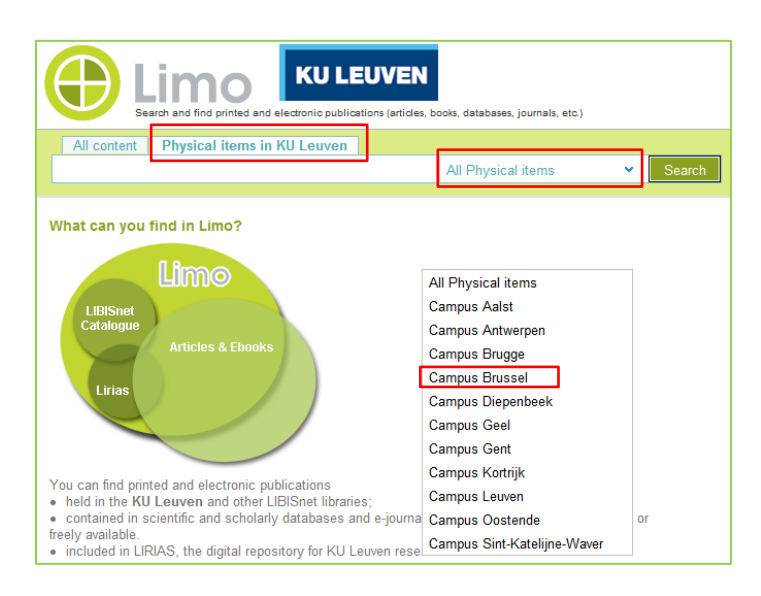

Instead of this 'Simple search' on the homepage of LIMO, you can also choose 'Advanced search'.

| Limo<br>Search and find printed and elec | KULEUVEN<br>tronic publications (articles, books, databases, journals, etc.) |     |           |      | Find Databases   Find |
|------------------------------------------|------------------------------------------------------------------------------|-----|-----------|------|-----------------------|
| All content Physical items in KU         | Leuven                                                                       |     |           |      |                       |
|                                          | All Physical items                                                           | × . | Search Ti | ips? | Advanced Search       |
|                                          |                                                                              |     |           |      |                       |

Here you can make more specific queries, for example search by title, subject or author or refine to material type (only books or journals, ...), year of publication or language.

|                                                                                              | KU LEUVEN<br>and find printed and electronic publications (articles, books, databases, journals | , etc.)                                                           | Find Databases   Find E-journals                            | signea in 😿<br>Find Library |
|----------------------------------------------------------------------------------------------|-------------------------------------------------------------------------------------------------|-------------------------------------------------------------------|-------------------------------------------------------------|-----------------------------|
| All content Phy<br>Any<br>Title<br>Author/creator<br>Subject<br>in user tags<br>ISBN<br>ISSN | contains V<br>contains V<br>contains V<br>contains V                                            | Publication Date:<br>Material Type:<br>Language:<br>Search Scope: | Any year<br>All types<br>Any language<br>All Physical items | ><br>><br>><br>>            |
| Clear                                                                                        | Simple Search Search                                                                            |                                                                   |                                                             |                             |

With LIMO you have access to an enormous amount of sources and because of this you might get too many results. With the **filters** on the left side of the page, you can limit and refine your results.

|                                          |                                                                                                    | Jassog              |
|------------------------------------------|----------------------------------------------------------------------------------------------------|---------------------|
| Limo                                     | KU LEUVEN                                                                                                    |                     |
| Search and find printed and electron     | ic publications (articles, books, databases, journals, etc.)                                                                | Find E-journa       |
| All content Physical items in KU L       | euven                                                                                                    |                     |
| corbusier                                | Search Tips? Advanced Search                                                                                                | sh                  |
|                                          |                                                                                                    |                     |
|                                          | Results 1 - 10 of 2,166 for Articles, Books & More Sor                                                                      | ted by: Relevance 🗸 |
| Add page to My Citations                 | Le Corbusier: oeuvre complète en 8 volumes                                                                                  |                     |
|                                          | Le Corbusier : complete works in 8 volumes                                                                                  |                     |
|                                          | Le Corbusier : Gesamtwerk in 8 Banden<br>Le Corbusier ; Boesinger, W. (Editor) ; Stonorov, O. (Editor) ; Bill, Max (Editor) |                     |
| Expand My Results                        | Book Basel Birkhäuser, 2006                                                                                                 |                     |
| More items without full text online      |                                                                                                    |                     |
|                                          | Locations Details Lags Share                                                                                                |                     |
| Limit My Results                         | Le Corbusier: oeuvre complète en 8 volumes                                                                                  |                     |
| Physical Items (538)                     | Le Corbusier : complete works in 8 volumes                                                                                  |                     |
| Peer-reviewed Journals (567)             | Oeuvres complètes                                                                                                    |                     |
| Tui Text Online (1,597)                  | BOOK Zurich Artemis, 1995<br>May be available in other institution                                                          |                     |
|                                          | Locations Details Tags Share                                                                                                |                     |
| Refine My Results                        | Locations Details rags Onare                                                                                                |                     |
| Articles (981)                           | Le poème électronique Le Corbusier                                                                                          |                     |
| Books (525)<br>Reviews (348)             | The electronic poem by Le Corbusier                                                                                         |                     |
| Research Datasets (128)                  | Petit, Jean (Editor)<br>Book (Paris) Editions de Minuit, 1059                                                               |                     |
| Dissertations (92)                       | <ul> <li>Available at KU Leuven - several locations</li> </ul>                                                              |                     |
| More options 🗸                           | Locations Details Tags Share                                                                                                |                     |
|                                          |                                                                                                    |                     |
| Creation Date                            | Le Corbusier et Pierre Jeanneret. 1: oeuvre complète 1910-1929                                                              |                     |
| From 1 To 2014                           | Zurich Editions d'Architecture Artemis, 1986                                                                                |                     |
| Refine                                   | May be available in other institution                                                                                       |                     |
| 1                                        | Locations Details Tags Share                                                                                                |                     |
| 2014                                     |                                                                                                    |                     |
| Before 1959 (95)                         | Brooks, H. Allen (Editor) Banham, Rayner Le Corbusier                                                                       |                     |
| 1959 To 1971 (128)                       | View 5 versions                                                                                                    |                     |
| 1972 To 1984 (187)<br>1985 To 1998 (419) | Multiple                                                                                                    |                     |
| After 1998 (1,393)                       | Versions                                                                                                    |                     |
| More options 🗸                           | Le Corbusier et Pierre Jeanneret: oeuvre complète de 1929-1934                                                              |                     |

Only a limited number of filters can be shown on the screen. When you choose 'More options', you get to see all the filters. A screen will appear where you can select or exclude one or more filters at the same time.

|                                        | Renne Search                               | 6 |
|----------------------------------------|--------------------------------------------|---|
| Library                                | Include Exclude Library                    |   |
| Academia Belgica (3)                   | Groot Seminarie Brugge (3)                 |   |
| Augustijns Historisch Instit. (2)      | Groot Seminarie Gent (1)                   |   |
| Belgian Parliament (4)                 | HUB-KAHO Central Library (HUBrussel) (5)   |   |
| Don Boscobibliotheek (6)               | C KADOC (18)                               |   |
| Groot Seminarie Brugge (3)             | KHL Campus Clenardus Diest (1)             |   |
| Groot Seminarie Gent (1)               | KHL Campus Hertogstr. Heverlee (3)         |   |
| HUB-KAHO Central Library               | KHLim Media, Arts & Design Faculty (12)    |   |
| (HUBrussel) (5)                        | KU Leuven/TM Taal en Communicatie (1)      |   |
| KADOC (18)                             | KULeuven Campus Kortrijk (7)               |   |
| KHL Campus Clenardus Diest (1)         | KULeuven Campusbibl. Arenberg (219)        |   |
| KHI Campus Hertogstr, Heverlee (3)     | KULeuven Centrale Bibliotheek (82)         |   |
| KHI im Media Arts & Design Faculty     | KULeuven Hoger Inst. Wijsbeg. (1)          |   |
| (12)                                   | KULeuven Letteren (16)                     |   |
| KILL ouwen/TM Teal on Communicatio     | KULeuven Maurits Sabbebib. (2)             |   |
| (1)                                    | KULeuven Sociale Wet. (2)                  |   |
| (1)<br>KUU susan Osennus Kastriik. (7) | KULeuven Universiteitsarchief (2)          |   |
| KULeuven Campus Kortrijk (7)           | LUCA Architectuur Sint-Lucas Brussel (148) |   |
| KULeuven Campusbibl. Arenberg (        | LUCA Bibliotheek Sint-Lukas (50)           |   |
| 219)                                   | LUCA Lemmensinstituut (4)                  | ~ |
| KULeuven Centrale Bibliotheek (82)     | LUCA St-Lucas Arch. en Kunst Gent (159)    |   |
| More options v                         | Continue Clancel                           |   |
|                                        | Anda                                       |   |

The selection you made, is visible under the search box. You can remove the filters by clicking on x.

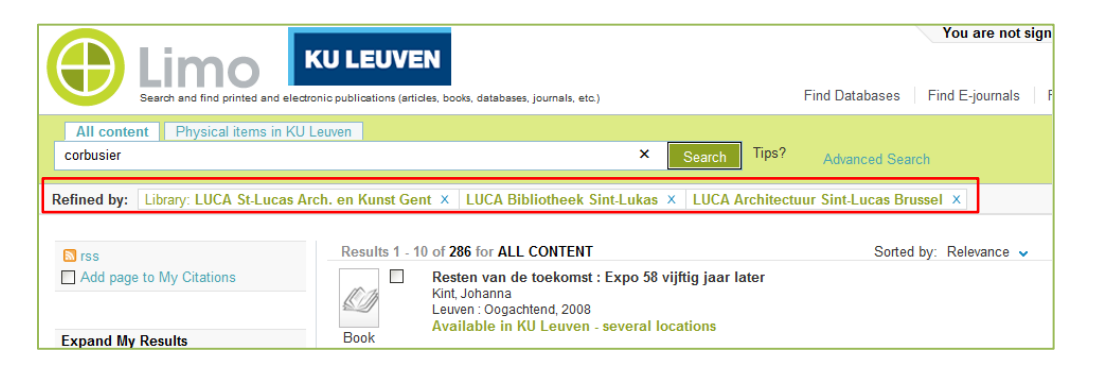

### 3. Trace your search results

The list of results shows a short description of each publication, with the title in bold. **'Details'** gives you the complete bibliographical description of the publication. **'Location'** shows in which library you can find the publication and gives the 'Call Number' (exact location in the libary).

|                                                                                              | Jassogn                                                            |
|----------------------------------------------------------------------------------------------|--------------------------------------------------------------------|
| Search and find printed and electronic publications (articles, books, databases, journals, e | tc.) Find E-journal                                                |
| All content Physical items in KU Leuven                                                      |                                                                    |
| robbrecht daem                                                                               | Search Tips? Advanced Search                                       |
|                                                                                              |                                                                    |
|                                                                                              |                                                                    |
| Save query Results 1 - 10 of 108 for Articles                                                | , Books & More Sorted by: Relevance 🗸                              |
| Add page to My Citations                                                                     | ütte sculpturen : Robbrecht en Daem architecten                    |
| Dercon, Chris (Interviewe<br>Antwerpen Ludion, 2012                                          | r) ; Heynen, Julian (Interviewer)                                  |
| Expand My Results Book                                                                       | ven                                                                |
| More items without full text online                                                          | Tags Share                                                         |
| Paul Robbrecht Hilde                                                                         | Daem : de architectuur en het beeld                                |
| Limit My Results                                                                             | 9                                                                  |
| Available at KU Leu                                                                          | ven - several locations                                            |
| Physical items (52) Book<br>Peer-reviewed Journals (8) Locations Details                     | Tags Share                                                         |
| Full Text Online (54)                                                                        | rago onare                                                         |
| Werk in architectuur F                                                                       | <sup>y</sup> aul <mark>Robbrecht</mark> en Hilde <mark>Daem</mark> |
| Jacobs, Steven ; Muñoz,<br>Gent Ludion, 1998                                                 | Juan                                                               |
| Resource Type                                                                                | ven - several locations                                            |
| Books (46) Book                                                                              | Tags Share                                                         |
| Articles (42)                                                                                | rago charo                                                         |
| Reviews (3) Robbrecht en Daem: p                                                             | acing through architecture                                         |
| Dissertations (2) Delbeke, Maarten ; Devol                                                   | dere, Stefan ; Strauwen, Iwan Daem, Kristien (Photographer)        |
| More options View 2 ver                                                                      | sions                                                              |
| Multiple<br>Versions                                                                         |                                                                    |

In some cases multiple versions of a document are available. Then you first have to select the icon in the figure below, before you can see the information about the publication.

| Book                 | Werk in architectuur Paul Robbrecht en Hilde Daem<br>Jacobs, Steven ; Muñoz, Juan<br>Gent Ludion, 1998 Available at KU Leuven - several locations<br>Locations Details Tags Share |
|----------------------|----------------------------------------------------------------------------------------------------|
| Multiple<br>Versions | Robbrecht en Daem: pacing through architecture<br>Delbeke, Maarten ; Devoldere, Stefan ; Strauwen, Iwan Daem, Kristien (Photographer)<br>View 2 versions                          |

When you click on 'Locations' you see the owner details of the KU Leuven libraries. The physical collection of the Architectural Library of Sint-Lucas Brussels is listed as a LUCA library in LIMO. Select **'More locations'** to view the owner details of LUCA.

| Results 1 | - 10 of <b>108</b> fo                                            | r Articles, Bool                                                               | ks & More                                                       | Sorted by: Relevance 🗸                                 |              |
|-----------|------------------------------------------------------------------|--------------------------------------------------------------------------------|-----------------------------------------------------------------|--------------------------------------------------------|--------------|
| Book      | Het huis: The<br>Dercon, Chris (<br>Antwerpen Lud<br>Available a | omas Schütte s<br>Interviewer) ; He<br>ion, 2012<br>at KU Leuven<br>Details Ta | sculpturen : Robbrect<br>ynen, Julian (Interviewer<br>ags Share | <mark>it en <mark>Daem</mark> architecten<br/>)</mark> |              |
|           | KU Leuven                                                        | More location:                                                                 | s (2)                                                           |                                                        |              |
|           | Options: Re                                                      | quest                                                                          |                                                                 |                                                        |              |
|           | Locatio                                                          | on                                                                             | KU Leuven Centrale E                                            | ibliotheek MAGA6: Magazijn 6A72149                     | Hide Details |
|           | Acquis                                                           | ition:                                                                         | Monographexch, 2012                                             | 210, RM530 (be-antw-middelheim)                        |              |
|           | Availa                                                           | bility:                                                                        | (1 copy, 1 available)                                           |                                                        |              |
|           |                                                                  |                                                                                |                                                                 | 1 - 1 of 1 Records                                     |              |
|           | Туре                                                             | Loan period                                                                    | Description                                                     |                                                        | Status       |
|           | Сору                                                             | 4 Week                                                                         |                                                                 |                                                        | Available    |

Choose 'More locations' and select 'LUCA' at 'Other institutions'.

| Institutions                |                               |
|-----------------------------|-------------------------------|
| My Institution:             |                               |
| KU Leuven                   | <ul> <li>Available</li> </ul> |
| Other Institutions:         | Available                     |
| Thomas More Mechelen (Alma) | <ul> <li>Available</li> </ul> |

Now you see the owner data of the LUCA-libraries.

**'Location'** shows the name of the library that owns the book and the call number of the book in the library.

**'Availability'** shows how many copies the library owns and how many of them are available at the moment.

| Results 1                                                                                                    | - 10 of 108 for Articles, Books & More                                             | Sorted by: Relevance 🗸 |          |  |  |
|----------------------------------------------------------------------------------------------------|------------------------------------------------------------------------------------|------------------------|----------|--|--|
| Book       Het huis: Thomas Schütte sculpturen : Robbrecht en Daem architecten         Dercon, Chris (Interviewer) ; Heynen, Julian (Interviewer)         Antwerpen Ludion, 2012         Available at KU Leuven         Locations       Details         Tags       Share |                                                                                    |                        |          |  |  |
|                                                                                                    | LUCA More locations (2)                                                            |                        |          |  |  |
|                                                                                                    | Options: Request                                                                   |                        |          |  |  |
|                                                                                                    | Location                                                                           | Availability           | Lib info |  |  |
|                                                                                                    | LUCA Bibliotheek Sint-Lukas Brussel<br>Bibliotheek<br>73.071 SCHU                  | (1 copy, 1 available)  | Lib info |  |  |
| LUCA Sint-Lucasbibliotheek Gent (1 co<br>Wetenschappelijke werken<br>73.07 SCHUTTE 2012                                                                                                    |                                                                                    | (1 copy, 1 available)  | Lib info |  |  |
|                                                                                                    | LUCA Architectuurbibliotheek Sint-Lucas Brussel<br>SLBP<br>72.071 / ROBBRECHT DAEM | (1 copy, 0 available)  | Lib info |  |  |

If you want to make a **reservation** for an item that is on loan, you select the name of the library.

| Results 1 -             | 10 of 108 for Articles, Books & More                                               | Sorted by: Relevance 🗸 |          |  |  |
|-------------------------|------------------------------------------------------------------------------------|------------------------|----------|--|--|
| Book                    |                                                                                    |                        |          |  |  |
|                         | Locations Details Tags Share                                                       |                        |          |  |  |
| LUCA More locations (2) |                                                                                    |                        |          |  |  |
|                         | Options: Request                                                                   |                        |          |  |  |
|                         |                                                                                    |                        |          |  |  |
|                         | Location                                                                           | Availability           | Lib info |  |  |
|                         | LUCA Bibliotheek Sint-Lukas Brussel<br>Bibliotheek<br>73.071 SCHU                  | (1 copy, 1 available)  | Lib info |  |  |
|                         | LUCA Sint-Lucasbibliotheek Gent<br>Wetenschappelijke werken<br>73.07 SCHUTTE 2012  | (1 copy, 1 available)  | Lib info |  |  |
|                         | LUCA Architectuurbibliotheek Sint-Lucas Brussel<br>SLBP<br>72.071 / ROBBRECHT DAEM | (1 copy, 0 available)  | Lib info |  |  |

At 'Status' you can see how long the item is on loan. You have the possibility to make a 'Request'. For this service you need to be signed in to LIMO. When the book is returned to the library, you will automatically receive an e-mail to inform you that you can pick up the book at the library desk.

| Results 1 | - 10 of <b>108</b> fo                                      | or Articles, Books & I                                | More                                        | Sorted by: Relevance 🗸                               | 12345                             |
|-----------|------------------------------------------------------------|-------------------------------------------------------|---------------------------------------------|------------------------------------------------------|-----------------------------------|
| Book      | Het huis: Th<br>Dercon, Chris<br>Antwerpen Lu<br>Available | (Interviewer) ; Heynen,<br>dion, 2012<br>at KU Leuven | turen : Robbrecht e<br>Julian (Interviewer) | n <mark>Daem</mark> architecten                      |                                   |
|           | Locations                                                  | Details Tags                                          | Share                                       |                                                      |                                   |
|           | LUCA More locations (2)                                    |                                                       |                                             |                                                      |                                   |
|           | Options: Re                                                | equest                                                |                                             |                                                      | ← Back                            |
|           | Locat                                                      | ion LUC<br>Lib i                                      | A Architectuurbiblioti<br>nfo               | neek Sint-Lucas Brussel SLBP 72.071 / ROBBRECHT DAEN | Show Details                      |
|           |                                                            |                                                       |                                             | 1 - 1 of 1 Records                                   |                                   |
|           | Туре                                                       | Loan period                                           | Description                                 |                                                      | Status                            |
|           | Сору                                                       | 21 Days                                               |                                             |                                                      | On loan until 03/10/2014<br>17:00 |

Besides physical items, you will also find **electronical resources** (e-books, e-journals or digital articles) in your search results. You can see a short description of the e-source, with the title in bold. 'Details' gives you more information about the e-source.

'View online' will bring you to the full-text digital version of this publication.

| Results 1 - 10 of 54 for Articles, Books & More                                                                                                    |  |  |  |  |  |
|----------------------------------------------------------------------------------------------------|--|--|--|--|--|
| Journal Journal of architecture<br>London, U.K. : E & FN Spon; London, U.K. : E & FN Spon,, c1996-<br>Online access<br>View Online Details Tags Share                                                                                   |  |  |  |  |  |
| Journal Locations Details Tags Share                                                                                                    |  |  |  |  |  |
| Journal of research in architecture and planning<br>2001-; Karachi NED University of engineering and technology<br>Available at KU Leuven<br>Locations Details Tags Share                                                               |  |  |  |  |  |
| Assemblage: a critical journal of architecture and design culture Cambridge (Mass.) MIT press., 1986-2000         • Online access. The library also has physical copies.         Journal       View Online Locations Details Tags Share |  |  |  |  |  |

When you click 'View Online', you can see which database(s) offer(s) the full-text. When you choose a database, the full-text appears.

| Results 1 | 10 of 54 for Articles, Books & More                                                                               | Sorted by: Relevance -    |
|-----------|----------------------------------------------------------------------------------------------------|---------------------------|
|           | The journal of architecture<br>London, U.K. : E & FN Spon; London, U.K. : E & FN Spon,, c1996-<br>Online access   |                           |
| Journal   | View Online Details Tags Share                                                                                    |                           |
|           | Open source in a new window                                                                                       |                           |
|           | Full text available at: Taylor & Francis Social Science & Humanities v<br>Available from 1997 volume: 2 issue: 1. | vith Science & Technology |

|                                              | Register Sign in Mobile Librarians                                        | Authors & Editors Societies                  |
|----------------------------------------------|---------------------------------------------------------------------------|----------------------------------------------|
| Taylor∗<br>Francis<br>Online Access provided | by KU Leuven University Library                                           |                                              |
|                                              | 🔒 🔒 Browse Products Open                                                  | access Shortlist 🦙 Cart                      |
| The online platform for Tay                  | lor & Francis Group content                                               |                                              |
|                                              |                                                                           |                                              |
| Q                                            | Search                                                                    | Advanced and citation search                 |
| Within current journal                       | ) Entire site                                                             |                                              |
|                                              |                                                                           |                                              |
| Home > List of Issues                        |                                                                           |                                              |
| Browse journal 🛛 🗸 🗸                         | The lowroad of Architecture                                               | Journal news                                 |
| View all volumes and                         |                                                                           | Citation Index                               |
| issues                                       |                                                                           |                                              |
| Current issue                                |                                                                           | Most read Most cited                         |
| Latest articles                              | Published with the Royal Institute of British Architects (RIBA) Routledge | Townscape: scope, scale and                  |
| Most read articles                           | Sample copy                                                               | extent                                       |
|                                              | Alert me ISSN Publication Frequency                                       | Mathew Aitchison<br>Volume 17, Issue 5, 2012 |
| Most cited articles                          | 1360-2365 (Print), 1466-4410 (Online) 6 issues per year                   | Five energy generations of tall              |
| Authors and submissions                      | 📫 🔰 🖶 🕂 🗮 Add to shortlist 🛛 🛛 Recommend to: 🎥 A friend 🖓 libraria        | buildings: an historical                     |
| - 1 - 1                                      |                                                                           | consumption in high-rise                     |
| Subscribe                                    | List of issues                                                            | Philip Oldfield, et al.                      |
| About this journal >                         | List of issues                                                            | Volume 14, Issue 5, 2009                     |
| News & offers                                | Latest articles                                                           | Charles Jencks and the                       |
|                                              | - Volume 10 2014                                                          | historiography of Post-<br>Modernism         |
|                                              | Issue 4 2014 pages 467-622 Special Issue: Drawing                         | Elie Haddad                                  |
|                                              | today                                                                     | volume 14, Issue 4, 2009                     |
|                                              | Issue 3 2014 pages 305-465                                                | Learning from architecture<br>and conflict   |
|                                              |                                                                           | Brigitte Piquard, et al.                     |
|                                              | Issue 2 2014 pages 161-304 Special Issue: City Air                        | Volume 16, Issue 1, 2011                     |

### 4. Don't limit your search to LIMO!

LIMO searches through a lot of databases, however, not all databases which are available for KU Leuven libraries are searchable within the LIMO environment. Some databases need to be consulted separately (e.g. RIBA, Avery, ...). On the library website you can find an overview of databases and whether or not they are searched through LIMO.

It is also possible to view all databases available for KU Leuven in LIMO. Select the button **'Find Databases'.** You can browse in the A-Z list, search by name, ... When you select the name of a database, you enter the search interface of this specific database.

|                                                                                                  | Jassogne, Sofie 🛛 📝 My Citations My Account Sig                             |
|--------------------------------------------------------------------------------------------------|-----------------------------------------------------------------------------|
|                                                                                                  | User linked to KU Leuv                                                      |
|                                                                                                  | Find Databases   Find Figures   Find Lives   Hole   Leasures Figures        |
| Search and find printed and electronic publications (articles, books, databases, journals, etc.) | Find Databases   Find E-journal   Find Library   Help   Language: English - |
| All content Physical items in KU Leuven                                                          |                                                                             |
| Searc                                                                                            | Tips? Advanced Search                                                       |
|                                                                                                  |                                                                             |
| Find Databases                                                                                   |                                                                             |
|                                                                                                  |                                                                             |
| Name. Contains V Type. V                                                                         |                                                                             |
| Keywords: Category:                                                                              |                                                                             |
|                                                                                                  |                                                                             |
|                                                                                                  |                                                                             |
| Find databases Clear Selection                                                                   |                                                                             |
| Find databases Clear Selection                                                                   |                                                                             |
|                                                                                                  |                                                                             |
| All Databases Databases results(0)                                                               |                                                                             |
| A B C D E F G H I J K L M N O P Q R S T U V W X Y Z #                                            | Browse in A-Z list                                                          |
| Please select a letter                                                                           |                                                                             |
|                                                                                                  |                                                                             |
|                                                                                                  |                                                                             |
|                                                                                                  |                                                                             |
| Find Databases                                                                                   |                                                                             |
| Find Databases                                                                                   | Search on name                                                              |
| Name: Avery Contains  Type:                                                                      | $\rightarrow$                                                               |
| Keywords: Category: 🗸                                                                            |                                                                             |
|                                                                                                  |                                                                             |
|                                                                                                  |                                                                             |
|                                                                                                  |                                                                             |
| Find databases Clear Selection                                                                   |                                                                             |
|                                                                                                  |                                                                             |
| All Databases Databases results (4)                                                              |                                                                             |
| Air Databases Databases results(1)                                                               |                                                                             |
|                                                                                                  |                                                                             |
| Avery Index to Architectural Periodicals (CSA/ProQuest) Show Info                                |                                                                             |
|                                                                                                  |                                                                             |
|                                                                                                  |                                                                             |
|                                                                                                  |                                                                             |
| Q Searching: <u>1 database</u> ▼ <u>0 Recent searches</u>   <u>0 S</u>                           | elected items   🌢 My Research   🗄                                           |
| < All databases P                                                                                | reference: 1 🌆 English 🔟 1 Halp 🧭                                           |
| ProQuest Assems Index to Angle the shared Deviced and                                            |                                                                             |
| Avery Index to Architectural Periodicals                                                         |                                                                             |
| i Basic Search   Advanced 🔻   About                                                              |                                                                             |
| Advanced Search                                                                                  |                                                                             |
| Look Up Citation   Command Line                                                                  |                                                                             |
|                                                                                                  | Field codes   Search tips                                                   |
| in Anywhere                                                                                      |                                                                             |
| AND ( ) in Anywhere                                                                              |                                                                             |
| AND ( ) in Anywhere                                                                              |                                                                             |
| ⊞ Add a row   Remove a row                                                                       | Search Clear form                                                           |
| Search options                                                                                   |                                                                             |
| Limit to: I Peer reviewed                                                                        |                                                                             |
|                                                                                                  | Search subject areas                                                        |
| Publication date: All dates                                                                      | Use search forms customized for                                             |
| Document type:                                                                                   | each subject.                                                               |
|                                                                                                  |                                                                             |

## 5. Link resolver

When you search for a publication in an online platform of a publisher, often a reference to our link resolvers will appear.

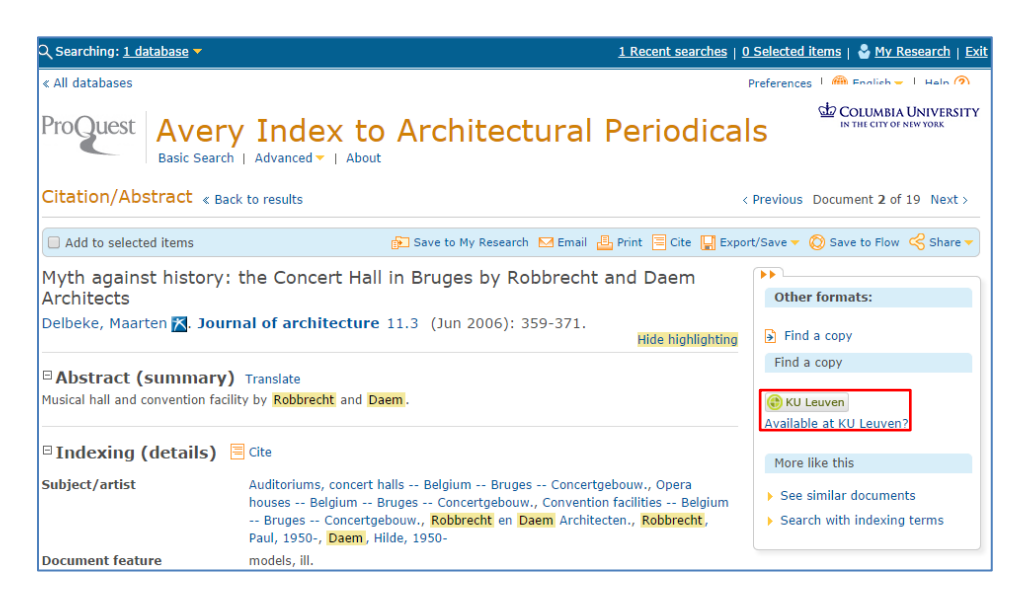

A link resolver takes you from the bibliographical reference to the full text version of a publication via **'View online'**. If this is not possible (because KU Leuven doesn't have access to certain databases), it tries to direct you to a paper version of the publication in the KU Leuven libraries (**'Check Locations'**).

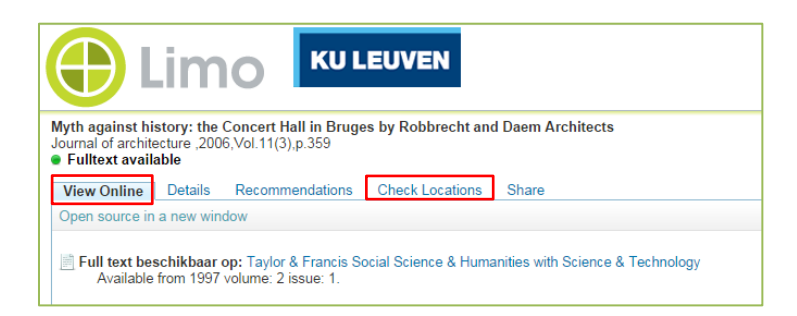

Recommendations sometimes appear in the link resolver menu, through the bX service. These recommendations are automatically generated based on the analysis of worldwide user information and offer suggestions for potentially relevant articles: "Users who were interested in this article also watched this ...".

| Jassogne, Sofie My Citations My                                                                                                    | Account Sign out<br>ge: English√ |
|----------------------------------------------------------------------------------------------------|----------------------------------|
| Myth against history: the Concert Hall in Bruges by Robbrecht and Daem Architects<br>Journal of architecture, 2006;Vol.11(3),p.359<br>• Fulltext vavilable<br>View Online Details Recommendations Check Locations Share |                                  |
| bX Users interested in this article also expressed an interest in the following:                                                                                                    | About bX                         |
| 1. GREGORY, ROB B ROLEX LEARNING CENTRE. The Architectural Review 227.1359 (2010) 42 - 49                                                                                                    | Ø 🎸 🦻                            |
| 2. Bullivant, Lucy Ubranism: Flemish practice Robbrecht en Daem is applying a sense of pragmatism and delight to its major renovation of Ghent's public squares. Architectural review 228.1360 (2010) 76                | 6                                |
| 3. <u>Bruges Concert Hall.</u> Building Design (2004) 18                                                                                                    | o 🏷 🦑                            |
| <ol> <li>Kurg, Andres. Estonia: the remarkable afterlife of the Linnahall Concert Hall Architectural design 76.3 (2006) 46 - 53</li> </ol>                                                                              | Ø 🎸 🦻                            |
| View More                                                                                                    |                                  |

Next to this you can save citation information via 'Share'.

### 6. My account – My citations in LIMO

When you are signed in to LIMO, you can renew the due date of your books yourself as long as you have not exceeded your loan period. Select the button **'My Account'** in the right top corner.

| KU LEUVEN         User linked to KU Leuven           Search and find printed and electronic publications (articles, books, databases, journals, etc.)         Find E-journal   Find Library   Help   Language: English ~ |                                                                                                  |                              | Jassogne, Sotie 🕢 My Citations My Account Sign out       |
|----------------------------------------------------------------------------------------------------|--------------------------------------------------------------------------------------------------|------------------------------|----------------------------------------------------------|
| Search and find printed and electronic publications (articles, books, databases, journals, etc.) Find E-journal   Find Library   Help   Language: English -                                                              |                                                                                                  |                              | User linked to KU Leuven                                 |
| All content Physical items in KUL even                                                                                                    | Search and find printed and electronic publications (articles, books, databases, journals, etc.) |                              | Find E-journal   Find Library   Help   Language: English |
|                                                                                                    | All content Physical items in KU Leuven                                                          |                              |                                                          |
| Search Tips? Advanced Search                                                                                                    | 1                                                                                                | Search Tips? Advanced Search | dba                                                      |

Choose **'LUCA'** at the left side of the screen, to get an overview of all the LUCA-books you borrowed. Select **'Renew all'** or **'Renew selected'** to renew your loan period. The new due date appears on the screen.

| My Account                                                            | Help                                                                                                    | p X             |
|-----------------------------------------------------------------------|----------------------------------------------------------------------------------------------------|-----------------|
| My Citations Queries                                                  | My Account                                                                                                    |                 |
| KADOC<br>KU Leuven<br>LUCA<br>Loans (1)<br>Requests (0)<br>Fine &Fees | List of Active Loans         Renew All Renew Selected         #       Title $\diamond$ Author       Due Date $\diamond$ Hour       Potential Fine       Location         1       Het huis Thomas Schütte sculpturen : Robbrecht en Daem architecten.       03/10/2014       17:00       LUCA Architectuurbibliotheek Sint-Lucas Brussel | Status<br>Renew |
| Biocks & Messages<br>Personal Settings                                |                                                                                                    |                 |

When you are signed in to LIMO, you can also save your search results (citations) or your query.

| Elimo European European Europe |                                                                                                    |  |  |  |  |
|----------------------------------------------------------------------------------------------------|----------------------------------------------------------------------------------------------------|--|--|--|--|
| All content Physical items in KU Leuven                                                                                                    |                                                                                                    |  |  |  |  |
| corbusier chandigarh                                                                                                    | Search                                                                                                    |  |  |  |  |
| ISS                                                                                                    | Results 1 - 10 of 147 for ALL CONTENT                                                                                                    |  |  |  |  |
| Save query Add page to My Citations                                                                                                    | GA 30 : Le Corbusier     Yoshizaka, Takamasa ; Futagawa, Yukio (Editor)     GA : an encyclopedia of modern architecture     Tokyo : ADA, 1974 Book May be available - several locations          |  |  |  |  |
| Expand My Results                                                                                                    | Locations Details Tags Share                                                                                                    |  |  |  |  |
| More items without full text online                                                                                                    | Ecolutions Details Page Chare                                                                                                    |  |  |  |  |
| Limit My Results<br>Physical Items (13)<br>Peer-reviewed Journals (83)<br>Full Device (134)                                                                                                    | Chandigarh forty years after Le Corbusier.         Kemme, Guus         Amsterdam : Architectura & Natura, s.d         Available in LUCA         Locations       Details         Tags       Share |  |  |  |  |

You can consult your saved queries and search results through 'My citations' and 'Queries'.

| My Account My Citations Queries                                                                                       | My Account                         |                                                                                   | Help X |
|----------------------------------------------------------------------------------------------------|------------------------------------|-----------------------------------------------------------------------------------|--------|
| 🖉 ale 🏝 🔁 🖪                                                                                                    | nsket                              | 🐰 🗋 🖪 🔀 E-mail Print Select how to                                                | ) save |
| Basket (2                                                                                                    | Туре                               | Author Title Added                                                                |        |
|                                                                                                    | Book                               | Jacobs, Steven ; Muñoz, Juan Werk in architectuur Paul Robbrec 22/09/14           |        |
|                                                                                                    | Book                               | Cassiman, Bart Paul Robbrecht Hilde Daem : de ar 22/09/14                         |        |
|                                                                                                    | Book                               | Dercon, Chris (Interviewer) ; Heynen Het huis: Thomas Schütte sculptur 22/09/14   |        |
|                                                                                                    | Book                               | Delbeke, Maarten ; Devoldere, Stefa Robbrecht en Daem: pacing throug 22/09/14     |        |
|                                                                                                    | Book                               | Mann, William ; Blazwick, Iwona ; D Robbrecht en Daem 22/09/14                    |        |
|                                                                                                    | Book                               | Robbrecht, Paul ; Daem, Hilde Aue Pavilions: temporary buildings 22/09/14         |        |
|                                                                                                    | Article                            | Melis, Liesbeth Woonwagenkamp in Almere. Pavilj 22/09/14                          |        |
|                                                                                                    | Book                               | De Rynck, Patrick ; Schoups, Inge ; Sint-Felixpakhuis wordt FelixArchief 22/09/14 |        |
|                                                                                                    | Book                               | Bekaert, Geert (Editor in chief) ; Dub Arquitectura de Flandes 22/09/14           |        |
| Werk in architectuur Paul Robi<br>Jacobs, Steven ; Muñoz, Juan<br>Gent Ludion, 1988<br>• Available at KU Leuven - sev | brecht en Hilde<br>veral locations | Daem                                                                              |        |
|                                                                                                    |                                    |                                                                                   | -      |

Do not hesitate to contact the library staff when you have more questions. Good luck with using LIMO!